## **CommPortal – ADMIN**

Go to http://myphone.bayring.com/bg

User Name: Your 10-digit telephone number (no dashes) Password: Your CommPortal user password if you have already set it up.

#### Lines

The Lines page shows all individual lines, MADNs (Multiple Appearance Directory Numbers) and MLHG (Multi Line Hunt Group) pilot lines in a Department.

|                    |                                                    |                                                  |                            |                                       | 권       | 2     |
|--------------------|----------------------------------------------------|--------------------------------------------------|----------------------------|---------------------------------------|---------|-------|
|                    | Lines                                              |                                                  |                            |                                       |         |       |
|                    | To view the settings fo<br>corresponding icon in t | r an individual line, MA<br>he rightmost column. | DN or MLHG pilot number, o | r view group (MADN or MLHG) settings, | click o | n the |
| Lines              | Telephone Number                                   | Extension                                        | Name                       |                                       |         |       |
| Phones             | Search for                                         |                                                  |                            | in any field                          |         | ~     |
| MADNs              | (603) 766 2529                                     |                                                  |                            |                                       | ц,      | ^     |
| MLHGs              | (603) 766 2530                                     |                                                  |                            |                                       |         |       |
| Call Pickup Groups | (603) 766 2531                                     |                                                  |                            |                                       |         |       |
| Short Codes        | (603) 766 2532                                     | 2532                                             |                            |                                       |         |       |
| Extensions         | (602) 766 2524                                     |                                                  | Admin                      |                                       |         |       |
| Departments        | (003) 700 2334                                     |                                                  |                            |                                       | •       |       |
| Account Codes      |                                                    |                                                  |                            |                                       |         |       |
| External Calls     |                                                    |                                                  |                            |                                       |         |       |
| Number Blocks      |                                                    |                                                  |                            |                                       |         |       |
| Auto-Attondant     |                                                    |                                                  |                            |                                       |         |       |
| Music on Hold      | 24                                                 |                                                  |                            |                                       |         |       |
| MUSIC ON HOR       |                                                    |                                                  |                            |                                       |         | V     |

- A Business Group Line is an individual line within a Business Group.
- A MADN is an external number that can be used to access multiple lines within a Business Group, so that all free lines associated with the MADN ring when the number is dialed.
- An MLHG is a set of lines within a Business Group (MLHG Members), so that calls to the group are passed to a non-busy line within the Hunt Group, or may be added to a queue if all lines are busy.

Online Tools - CommPortal - Admin

1

## **MADN's**

(Multiple Appearance Directory Number)

These are lines that appear on more than one phone. This screen is "View Only".

To view the MADN configuration (for a MADN) or MLHG configuration (for an MLHG pilot line), click the sticon. Please contact FirstLight at **800-520-9911** if you would like to set up a new MADN.

|                    |    |                                                                     |                                                                      |                                                                | 교             | ?    |
|--------------------|----|---------------------------------------------------------------------|----------------------------------------------------------------------|----------------------------------------------------------------|---------------|------|
|                    |    | MADNs                                                               |                                                                      |                                                                |               |      |
|                    |    | To view the settings for the MAI<br>the rightmost column. Please co | DN line, or to view the MADN m<br>ontact us if you would like to set | embers and other settings, click on the correst up a new MADN. | sponding icon | ı in |
| Lines              |    | Telephone Number                                                    | Extension                                                            | Number of Lines                                                |               |      |
| Phones             |    | There are no MADNs in the Bu                                        | siness Group.                                                        |                                                                |               | ~    |
| MADNs              |    |                                                                     |                                                                      |                                                                |               |      |
| MLHGs              |    |                                                                     |                                                                      |                                                                |               |      |
| Call Pickup Groups |    |                                                                     |                                                                      |                                                                |               |      |
| Short Codes        |    |                                                                     |                                                                      |                                                                |               |      |
| Extensions         |    |                                                                     |                                                                      |                                                                |               |      |
| Departments        |    |                                                                     |                                                                      |                                                                |               |      |
| Account Codes      |    |                                                                     |                                                                      |                                                                |               |      |
| External Calls     |    |                                                                     |                                                                      |                                                                |               |      |
| Number Blocks      |    |                                                                     |                                                                      |                                                                |               |      |
| Call Logs          |    |                                                                     |                                                                      |                                                                |               |      |
| Auto-Attendant     | C) |                                                                     |                                                                      |                                                                |               |      |
| Music on Hold      | ₽  |                                                                     |                                                                      |                                                                |               | Y    |

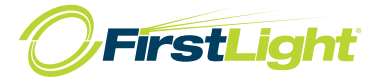

MLHGs (Multi-Line Hunt Groups)

Used in Business Groups that use Automatic Call Distribution (ACD) queuing for calls.

To view the settings for an individual MLHG click on the corresponding icon in the rightmost column. Please contact FirstLight at **800-520-9911** if you would like to set up a new MLHG.

|                    | MI HGs                                       |                                                                                                    | • 2                 |
|--------------------|----------------------------------------------|----------------------------------------------------------------------------------------------------|---------------------|
|                    | To view the settings<br>would like to set up | s for an individual MLHG click on the corresponding icon in the rightmost column. Pleas<br>o a new MLHG. | e contact us if you |
| Lines              | MLHG Name                                    | Number of Lines                                                                                          |                     |
| Phones             | There are no MLHG                            | Gs in the Business Group.                                                                                |                     |
| MADNs              |                                              |                                                                                                    |                     |
| MLHGs              |                                              |                                                                                                    |                     |
| Call Pickup Groups |                                              |                                                                                                    |                     |
| Short Codes        |                                              |                                                                                                    |                     |
| Extensions         |                                              |                                                                                                    |                     |
| Departments        |                                              |                                                                                                    |                     |
| Account Codes      |                                              |                                                                                                    |                     |
| External Calls     |                                              |                                                                                                    |                     |
| Number Blocks      |                                              |                                                                                                    |                     |
| Call Logs          |                                              |                                                                                                    |                     |
| Auto-Attendant     | <b>G</b> →                                   |                                                                                                    |                     |
| Music on Hold      | œ⇒.                                          |                                                                                                    | ~                   |
|                    |                                              |                                                                                                    |                     |

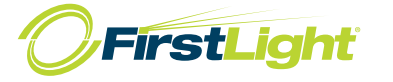

# **Call Pickup Groups**

| Call Pick Up allo | ws you to a  | inswer other | lines that a | re ringing | within your | Business | Group. | See Using | Basic phone |
|-------------------|--------------|--------------|--------------|------------|-------------|----------|--------|-----------|-------------|
| Functions - Pick  | king Up a Ca | all – Page 4 |              |            |             |          |        |           |             |

|                    |                                             |                                                                       | 권        | 2 |
|--------------------|---------------------------------------------|-----------------------------------------------------------------------|----------|---|
|                    | Call Pickup Groups                          |                                                                       |          |   |
|                    | To view the settings for an individual Call | Pickup group click on the corresponding icon in the rightmost column. |          |   |
| Lines              | Call Pickup Group Name                      | Number of Lines                                                       |          |   |
| Phones             |                                             |                                                                       |          | ~ |
| MADNs              | L test                                      | 3                                                                     | 8        |   |
| MLHGs              |                                             |                                                                       | 1        |   |
| Call Pickup Groups |                                             |                                                                       |          |   |
| Short Codes        |                                             |                                                                       |          |   |
| Extensions         |                                             |                                                                       |          |   |
| Departments        |                                             |                                                                       |          |   |
| Account Codes      |                                             |                                                                       |          |   |
| External Calls     |                                             |                                                                       |          |   |
| Number Blocks      |                                             |                                                                       |          |   |
| Call Logs          |                                             |                                                                       |          | ~ |
| Auto-Attendant 🕞   |                                             |                                                                       |          |   |
| Music on Hold 🖙    | Delete Selected                             | Add                                                                   | Group    |   |
|                    |                                             |                                                                       |          |   |
|                    |                                             | Clicking here will bring you to another screen that v                 | vill lis | t |

Clicking here will bring you to another scre members of the Call Pickup Group.

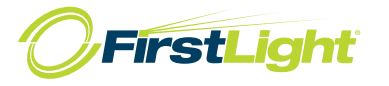

|                    | Call Pi | ickup Group test     |           |                           | 교                         | 2                 |
|--------------------|---------|----------------------|-----------|---------------------------|---------------------------|-------------------|
| ſ                  | Lines   | Settings             |           |                           |                           |                   |
| Lines              | Пте     | elephone Number      | Extension | Name                      |                           |                   |
| Phones             |         |                      |           |                           |                           |                   |
| MADNs              |         | 003) 766 2529        |           |                           |                           |                   |
| MLHGs              | . (6    | 503) 766 2530        |           |                           | L.                        |                   |
| Call Pickup Groups | □ (6    | 603) 766 2531        |           |                           |                           |                   |
| Short Codes        |         |                      |           |                           |                           |                   |
| Extensions         |         |                      |           |                           |                           |                   |
| Departments        |         |                      |           |                           |                           |                   |
| Account Codes      |         |                      |           |                           |                           |                   |
| External Calls     |         |                      |           |                           |                           |                   |
| Number Blocks      |         |                      |           |                           |                           |                   |
| Call Logs          |         |                      |           |                           |                           | ~                 |
| Auto-Attendant 🖙   |         |                      |           |                           |                           |                   |
| Music on Hold 🖙    | Remo    | ove Selected Add Lin | ies       | Add single line           | e: Add                    |                   |
|                    |         |                      |           |                           |                           |                   |
|                    |         |                      |           |                           |                           |                   |
|                    |         |                      | C         | licking here will bring y | ou to the Call Manager Po | ortal<br>etc. See |
|                    |         |                      | C         | Inline Tools – CommPo     | ortal – User section.     |                   |
|                    |         |                      |           |                           |                           |                   |
|                    |         |                      |           |                           |                           |                   |
|                    |         |                      |           |                           |                           |                   |
|                    |         |                      |           |                           |                           |                   |
| Click on the Setti | ings ta | b to assign a nam    | e         |                           |                           |                   |

Online Tools - CommPortal - Admin

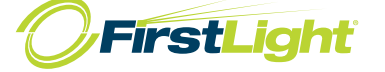

5

### **Short Codes**

Short codes allow your users to quickly dial common numbers. The Table below shows the short codes currently in operation in the Business Group.

|                    |                                                               | 1                                                                               | 2 ?      |
|--------------------|---------------------------------------------------------------|---------------------------------------------------------------------------------|----------|
|                    | Short Codes                                                   |                                                                                 |          |
|                    | Short codes allow your users to qui<br>in the Business Group. | ickly dial common numbers. The table below shows the short codes currently in o | peration |
| Lines              | Short Code                                                    | Telephone Number or Internal Code                                               |          |
| Phones             |                                                               | (503) 366 1000                                                                  | ~        |
| MADNs              | <u>300</u>                                                    | (603) 766 1000                                                                  |          |
| MLHGs              |                                                               |                                                                                 |          |
| Call Pickup Groups |                                                               |                                                                                 |          |
| Short Codes        |                                                               |                                                                                 |          |
| Extensions         |                                                               |                                                                                 |          |
| Departments        |                                                               |                                                                                 |          |
| Account Codes      |                                                               |                                                                                 |          |
| External Calls     |                                                               |                                                                                 |          |
| Number Blocks      |                                                               |                                                                                 |          |
| Call Logs          |                                                               |                                                                                 | ~        |
| Auto-Attendant 🖙   |                                                               |                                                                                 |          |
| Music on Hold □→   | Delete Selected                                               | Add Add Rz                                                                      | inge     |

Click on Add and enter the code you want to use and the 10-digit telephone number you want it to dial.

| Short Codes                                        |                                                          |                               |
|----------------------------------------------------|----------------------------------------------------------|-------------------------------|
| Short codes allow your<br>operation in the Busine: | users to quickly dial common numbers. The table below sh | ows the short codes currently |
| Short Code                                         | Add Single Short Code                                    | vice Access Code              |
| There are no short co                              | number or the service access code that it maps to, and   | A                             |
|                                                    | then click Add Short Code: 55                            |                               |
|                                                    | 55                                                       |                               |
|                                                    | Maps to:      Telephone Number                           |                               |
|                                                    | Service Access Code                                      |                               |
|                                                    | Telephone Number: 6037661000                             |                               |
|                                                    |                                                          |                               |
|                                                    |                                                          |                               |
|                                                    | Add Canc                                                 | el                            |
|                                                    |                                                          |                               |
|                                                    |                                                          |                               |
|                                                    |                                                          |                               |
|                                                    |                                                          |                               |

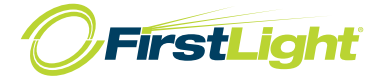

6

## **Extensions**

Extensions allow your users to quickly dial other numbers in the Business Group. The table below shows the extensions currently in operation.

|                    |        |                                              |                                                                                        | _ |
|--------------------|--------|----------------------------------------------|----------------------------------------------------------------------------------------|---|
|                    |        |                                              |                                                                                        | 2 |
|                    | Evt    | ancione                                      |                                                                                        | U |
|                    | LXU    | 511510115                                    |                                                                                        |   |
|                    | Extens | sions allow your users to atly in operation. | quickly dial other numbers in the Business Group. The table below shows the extensions |   |
| Lines              |        | Extension                                    | Telephone Number                                                                       |   |
| Phones             |        | 2522                                         | (600) 766 8500                                                                         | ~ |
| MADNs              |        | 2532                                         | (003) 766 2532                                                                         |   |
| MLHGs              |        |                                              |                                                                                        |   |
| Call Pickup Groups |        |                                              |                                                                                        |   |
| Short Codes        |        |                                              |                                                                                        |   |
| Extensions         |        |                                              |                                                                                        |   |
| Departments        |        |                                              |                                                                                        |   |
| Account Codes      |        |                                              |                                                                                        |   |
| External Calls     |        |                                              |                                                                                        |   |
| Number Blocks      |        |                                              |                                                                                        |   |
| Call Logs          |        |                                              |                                                                                        | v |
| Auto-Attendant 🖙   |        |                                              |                                                                                        |   |
| Music on Hold 🖙    | D      | elete Selected                               | Add Add Range                                                                          | • |
|                    |        |                                              |                                                                                        |   |

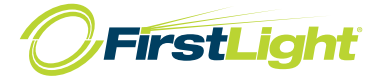

## **Departments**

Departmens divide your Business Group into separately-administrable groups. To edit or delete a department, click on the department name in the three views below.

|                    |                                                                                                    | 권 (   | 2 |
|--------------------|----------------------------------------------------------------------------------------------------|-------|---|
|                    | Departments                                                                                                    |       |   |
|                    | Departments divide your Business Group into separately-administrable groups.<br>To edit or delete a department, click on the department name in the tree view below. |       |   |
| Lines              | Department Name                                                                                                    |       |   |
| Phones             |                                                                                                    |       |   |
| MADNs              | <u>Customer Service</u>                                                                                                    |       |   |
| MLHGs              | <u>Sales</u>                                                                                                    |       |   |
| Call Pickup Groups |                                                                                                    |       |   |
| Short Codes        |                                                                                                    |       |   |
| Extensions         |                                                                                                    |       |   |
| Departments        |                                                                                                    |       |   |
| Account Codes      |                                                                                                    |       |   |
| External Calls     |                                                                                                    |       |   |
| Number Blocks      |                                                                                                    |       |   |
| Call Logs          |                                                                                                    |       |   |
| Auto-Attendant     |                                                                                                    |       |   |
| Music on Hold      | C Add Depar                                                                                                    | tment | ) |
|                    |                                                                                                    |       |   |

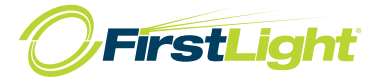

## **Account Codes**

The following codes are available on all lines when account codes are validated. Individual lines may also have additional codes. Please contact FirstLight at **800-520-9911** if you would like to change these settings on individual lines.

| A                                                                                | .ccount Codes                                                                                                    |
|----------------------------------------------------------------------------------|----------------------------------------------------------------------------------------------------|
| Th                                                                               | e following codes are available on all lines when account codes are validated. Individual lines ma<br>des.                                                                                                    |
| Lines                                                                            | Account Code Options                                                                                                    |
| Phones                                                                           | Call types requiring an account code                                                                                                    |
| MADNS<br>MLHGS<br>Call Pickup Groups<br>Short Codes<br>Extensions<br>Departments | <ul> <li>✓ International</li> <li>✓ National</li> <li>Local Business<br/>Group</li> <li>✓ Operator</li> <li>✓ Operator</li> <li>✓ Other Business<br/>Group</li> <li>✓ Regional</li> <li>✓ Carrier Dialed</li> <li>Use validated account codes ○ Yes ○ No</li> <li>Account code length: 4</li> <li>Max incorrect attempts before account blocked: 10</li> </ul> |
| ccount Codes<br>kternal Calls<br>umber Blocks                                    | <ul> <li>Call types may be overridden per line</li> <li>Account code length may be overridden per line</li> <li>Lines may view business group account codes</li> <li>Lines can view and change view their own account codes.</li> </ul>                                                                                                    |
| Call Logs<br>Auto-Attendant ⊡→<br>Music on Hold □⇒                               |                                                                                                    |

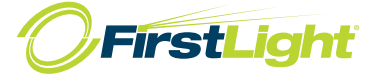

# **External Calls**

The table below shows any limits on external calls, together with the default carriers that are used when making calls. Please contact FirstLight at **800-520-9911** if you would like to change these settings.

|                      |                                                                                                    | • 2                          |
|----------------------|----------------------------------------------------------------------------------------------------|------------------------------|
|                      | External Calls                                                                                                    |                              |
|                      | The table below shows any limits on external calls, together with the default carriers that are us<br>contact us if you would like to change these settings. | ed when making calls. Please |
| Lines                | Settings                                                                                                    |                              |
| Phones               | External Calls                                                                                                    | Unlimited                    |
| MADNs                | Incoming Calle                                                                                                    | Unlimited                    |
| MLHGs                | incoming cans                                                                                                    | onimited                     |
| Call Pickup Groups   | Outgoing Calls                                                                                                    | Unlimited                    |
| Short Codes          | Local carrier code                                                                                                    |                              |
| Extensions           | Long distance carrier code                                                                                                    |                              |
| Departments          | International carrier code                                                                                                    |                              |
| Account Codes        |                                                                                                    |                              |
| External Calls       |                                                                                                    |                              |
| Number Blocks        |                                                                                                    |                              |
| Call Logs            |                                                                                                    |                              |
| Auto-Attendant □>    |                                                                                                    |                              |
| Music on Hold $\Box$ |                                                                                                    |                              |

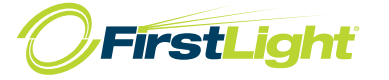

## **Call Logs**

Call Logs are presented in a CSV report listing the calls to and from lines in your administration domain. Use the filtering options to specify a date range or to restrict the report to calls to and from lines in a given department.

| Call Logs - Windows Interne                                                                                                    | et Explorer                                                                                                    |            |
|----------------------------------------------------------------------------------------------------|----------------------------------------------------------------------------------------------------|------------|
| 🚱 🗢 🖻 http://login.bayri                                                                                                    | ing.com/session283f033e6d6db9ab/bg/departmentNone/calllogs.html                                                                                                    | <b>ρ</b> • |
| Favorites 🗃 Call Logs                                                                                                    |                                                                                                    |            |
| Lines<br>Phones<br>MADNs<br>MLHGs<br>Call Pickup Groups<br>Short Codes<br>Extensions<br>Departments<br>Account Codes<br>External Calls<br>Number Blocks<br>Call Logs<br>Auto-Attendant | Call Logs Call Logs are presented in a CSV report listing the calls to and from lines in your administration domain. Use the filtering to to subscript a date range or to restrict the report to calls to and from lines in a given department.   Fiter configuration   Inter start and end dates to request logs of calls made within a specific period of time:   Start date:   month   day   year   Select the department whose calls should be included in the report. Note that the report will include calls to and from lines in the selected department and its sub-departments. Test Group 1 |            |
|                                                                                                    | Download                                                                                                    |            |

The column headings are below:

Date Time Call Type Calling Number Calling Extension Calling Department Called Number Called Extension Called Department Call Connected Duration

The report will contain the following Call Types:

Originating – Calls made/ Outbound Terminating – Calls received/ Inbound Intra BG – Calls made between extensions

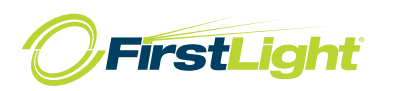

**Auto-Attendant** 

| A 603-766-2534 | Acco       | ount Information                         | Account: 603766 | 2534, DN: 603-766-2534 |
|----------------|------------|------------------------------------------|-----------------|------------------------|
| ## Extensions  | Auto-Atter | dants in department: Test Group 1 (root) |                 |                        |
|                |            | Auto-Attendant Status                    | Enabled         | 0                      |
|                |            | Default Telephone Number                 | 2532 - 💌        | 3                      |
|                |            | Admin Password for Telephone Access      | 2534            | 0                      |
|                |            | Directory Matching Method                | LASTNAME 💌      | 0                      |
|                |            | Extension Prefix                         |                 | 3                      |
|                |            |                                          |                 |                        |
|                |            |                                          |                 | 500                    |

Auto-Attendant Status – You can Enable/ Disable your auto-attendant from here.

Default Telephone Number – This is where calls will go when your Auto-Attendant is Disabled.

Admin Password for Telephone Access – This is the password to enter if you were logging into your Auto-Attendant by telephone (ex. to record greetings).

Directory Matching Method – How your Dial by Name Directory associates names with numbers.

**Extension Prefix** – In order for callers to be able to dial an extension rather than choosing from a list of options, you must have \* in this box.

# Menu Tree

| A 603-766-2534                                                                                                    | Account Information                                | Account: 6037662 | 534, DN: 603- |
|----------------------------------------------------------------------------------------------------|----------------------------------------------------|------------------|---------------|
| Announcements<br>100 - TimeoutTOD<br>101 - Daytime Greetin<br>102 - After Hours Cree                                                                                                    | Auto-Attendants in department: Test Group 1 (root) |                  |               |
| Menus                                                                                                    | Auto-Attendant Status                              | Enabled          | ?             |
|                                                                                                    | Default Telephone Number                           | 2532 - 🗸         | ?             |
| Menu Assignments                                                                                                    | Admin Password for Telephone Access                | 2534             | ?             |
| Hours/Holidays                                                                                                    | Directory Matching Method                          | LASTNAME 💌       | ?             |
| Business Hours Business Hours Capacity Business Hours Capacity Business Hours Capacity Business Hours Capacity Business Hours Capacity Business Hours Capacity Business Capacity Business Capac | Extension Prefix                                   |                  | ?             |

| Announcements    | Specify the announcements used by this auto-attendant.                                                                                                    |
|------------------|----------------------------------------------------------------------------------------------------|
| Menus            | Specify the menus used by the auto attendant.                                                                                                    |
| Menu Assignments | Specify which auto attendant menu is used for regular business hours, out of hours and on holidays.                                                                             |
| Hours/ Holidays  | Specify what your normal business hours are and holidays                                                                                                    |
| Reports          | Shows how the auto attendant is set up:                                                                                                    |
|                  | <b>Layout Diagram</b> presents a diagram of the menu structure of your auto attendant, showing the different paths through options and how many times options have been chosen. |
|                  | Recording Report shows all of the recordings included in your auto attendant.                                                                                                   |
| Extensions       | This is a list of extension numbers available to this Business Group.                                                                                                    |

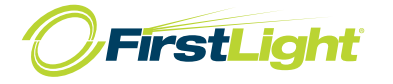

### **Auto-Attendant - Announcements**

These are the greetings that callers will hear. (An ! next to the announcement ID means that there is no greeting recorded.)

| ute Ameridante                                       |                                                                    | Announcement Modified.                                                                          |            |
|------------------------------------------------------|--------------------------------------------------------------------|-------------------------------------------------------------------------------------------------|------------|
| 603-766-2534                                         | Announcements                                                      | Modify announcement #101: Play An                                                               | nouncement |
| Announcements 100 - TimeoutTOD 101 - Davtime Greetin | Auto-Attendants in department: Test G                              | roup 1 (root)                                                                                   |            |
| Menus<br>Menu Assignments                            | Announcement Name                                                  | Daytime Greeting                                                                                | 3          |
| ) Hours/Holidays<br>] Reports<br>densions            | Announcement description (256<br>character limit)<br>91 characters | Thank you for calling<br>BayRing Communications.<br>Please choose from the<br>following options |            |
|                                                      | Upload wav file (optional)                                         | Browse                                                                                          | 3          |
|                                                      |                                                                    | (Free)                                                                                          | Dalata     |

Above is an example of a Daytime Greeting. You can upload .wav files for your announcements or follow the instructions below to record via telephone.

To record greetings by phone:

Dial 603-250-1182 Enter Account number provided to you by FirstLight (see arrow above) followed by # Enter PIN (usually the last 4-digits of the account number) followed by # Press 2 to Manage Announcements Enter Announcement ID you want to record followed by #. These will be pre-determined for you and usually follow the format below:

100 – Daytime Greeting 101 – After Hours Greeting 102 – Holiday Greeting

Press 2 to record greeting and follow prompts to accept or change greeting.

Online Tools - CommPortal - Admin

#### Menus

By default, you will have a menu for each associated announcement ID that will give callers different options to choose from based on the time of day parameters that are set.

#### 10 - Daytime Menu

- 11 After Hours Menu
- 12 Holiday Menu

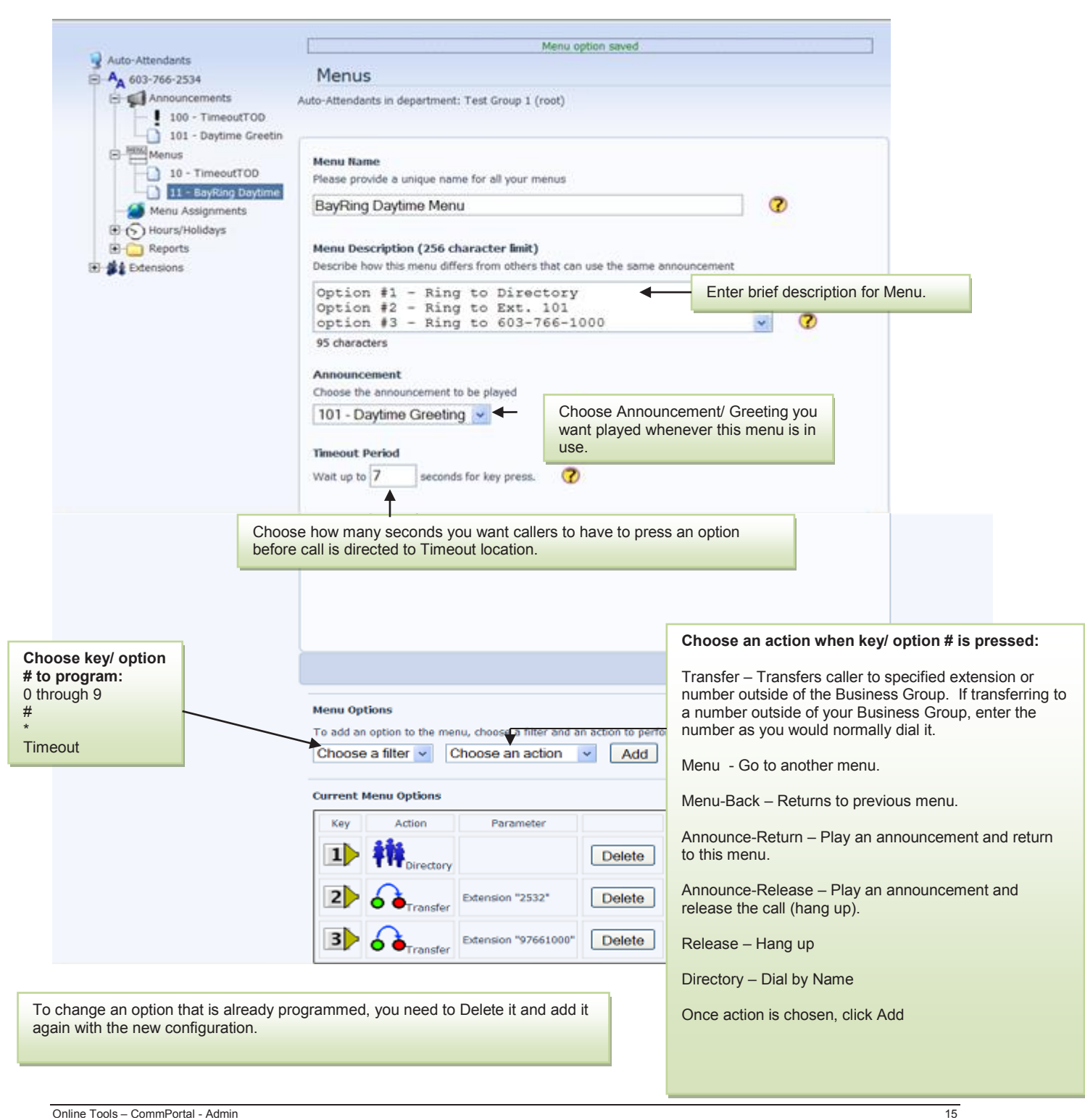

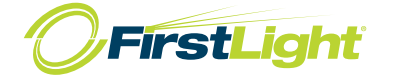

Menu Assignments

Choose the menu you want callers to choose from based on the time of day the call comes in. (Announcement/ Greeting is associated with menu.)

| Announcements     100 - TimeoutTOD     101 - Davtime Greetin                                                                                                    | Auto-Attendants in department: Test Group 1 (root)                        |                           |
|----------------------------------------------------------------------------------------------------|---------------------------------------------------------------------------|---------------------------|
| 102 - After Hours Gree                                                                                                    | Select the menu that will be used on holidays                             | None                      |
| 10 - TimeoutTOD<br>11 - BayRing Daytime                                                                                                    | Select the menu that will be used for calls made during<br>business hours | 11 - BayRing Daytime Menu |
| Menu Assignments  Menu Assignments  Menu Assignment  Menu Assignment  Menu Assignments  Menu Assignmen | Select the menu that will be used for calls off business<br>hours         | 12 - BayRing After Hours  |
|                                                                                                    |                                                                           |                           |

# **Hours/ Holidays**

# Holidays

Click on the dates where you would like your Holiday Menu/ Greeting to be played to callers. When selected, the designated holidays will be dark blue. Click on date to add/ remove from holiday schedule.

| 603-766-2534                                    | Н      | oli   | day   | Da     | te   | As    | sigi   | nme     | ent    |      |       |     |    |    |    |    |     |       |     |    |    |  |
|-------------------------------------------------|--------|-------|-------|--------|------|-------|--------|---------|--------|------|-------|-----|----|----|----|----|-----|-------|-----|----|----|--|
| Announcements                                   | Auto-/ | Atter | dant  | s in d | epar | tmer  | nt: Te | est Gr  | oup 1  | (roo | ot)   |     |    |    |    |    |     |       |     |    |    |  |
| 100 - TimeoutTOD                                |        |       |       |        |      |       |        |         |        |      |       |     |    |    |    |    |     |       |     |    |    |  |
| 101 - Daytime Greetin<br>102 - After Hours Gree | Calen  | dar ' | Year: | 20     | 10   | *     |        |         |        |      |       |     |    |    |    |    |     |       |     |    |    |  |
| 10 - TimeoutTOD                                 | Click  | on th | ie da | ys to  | sele | ct or | de-s   | elect I | nolida | ıys. |       |     |    |    |    |    |     |       |     |    |    |  |
| 12 - BayRing After Hou                          |        | J     | anur  | ary,   | 201  | 0     |        |         | F      | ebru | iary, | 201 | 0  |    |    |    | Man | ch, 2 | 010 |    |    |  |
| - 💋 Menu Assignments                            | Su     | Мо    | Tu    | We     | Th   | Fr    | Sa     | Su      | Mo     | Tu   | We    | Th  | Fr | Sa | Su | Мо | Tu  | We    | Th  | Fr | Sa |  |
| E S Hours/Holidays                              | 1      |       |       |        |      | 1     | 2      | 1       | 1      | 2    | 3     | 4   | 5  | 6  |    | 1  | 2   | 3     | 4   | 5  | 6  |  |
| Holidays                                        | 3      | 4     | 5     | 6      | 7    | 8     | 9      | 7       | 8      | 9    | 10    | 11  | 12 | 13 | 7  | 8  | 9   | 10    | 11  | 12 | 13 |  |
| Business Hours                                  | 10     | 11    | 12    | 13     | 14   | 15    | 16     | 14      | 15     | 16   | 17    | 18  | 19 | 20 | 14 | 15 | 16  | 17    | 18  | 19 | 20 |  |
| Keports     Keports                             | 17     | 18    | 19    | 20     | 21   | 22    | 23     | 21      | 22     | 23   | 24    | 25  | 26 | 27 | 21 | 22 | 23  | 24    | 25  | 26 | 27 |  |
| CALCHOIDING .                                   | 24     | 25    | 26    | 27     | 28   | 29    | 30     | 28      |        |      |       |     |    |    | 28 | 29 | 30  | 31    |     |    |    |  |
|                                                 | 31     |       |       |        |      |       |        |         |        | _    |       | _   | _  |    |    |    |     |       |     | _  |    |  |
|                                                 |        |       | Ap    | ril, 2 | 010  |       |        |         |        | Ма   | y, 20 | 10  |    |    |    |    | Jun | e, 2  | 010 |    |    |  |
|                                                 | Su     | Мо    | Tu    | We     | Th   | Fr    | Sa     | Su      | Mo     | Tu   | We    | Th  | Fr | Sa | Su | Мо | Tu  | We    | Th  | Fr | Sa |  |
|                                                 |        |       |       |        | 1    | 2     | 3      |         |        |      |       |     |    | 1  |    |    | 1   | 2     | 3   | 4  | 5  |  |
|                                                 | 4      | 5     | 6     | 7      | 8    | 9     | 10     | 2       | 3      | 4    | 5     | 6   | 7  | 8  | 6  | 7  | 8   | 9     | 10  | 11 | 12 |  |
|                                                 | 11     | 12    | 13    | 14     | 15   | 16    | 17     | 9       | 10     | 11   | 12    | 13  | 14 | 15 | 13 | 14 | 15  | 16    | 17  | 18 | 19 |  |
|                                                 | 100    | 10    | 00    | 04     | 00   | 00    | 01     | 100     | 47     | 10   | 40    | 00  | 04 | 00 | 00 | 04 | 00  | 00    | -   | or | 00 |  |

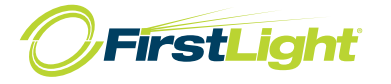

## **Business Hours**

Program Start and End time for <u>During Business Hours</u>. Time is programmed in 24-hour format. Calls received outside of these times will fallow your <u>After Hours Schedule</u>. Holidays will override business hours schedules.

| 603-766-2534                                                      | Business                                          | /Weeke                                      | end Men                              | u Assig                      | nment                         |                                |                   |           |        |
|-------------------------------------------------------------------|---------------------------------------------------|---------------------------------------------|--------------------------------------|------------------------------|-------------------------------|--------------------------------|-------------------|-----------|--------|
| Announcements<br>100 - TimeoutTOD<br>101 - Daytime Greetin        | Auto-Attendants ir                                | n departmei                                 | nt: Test Grou                        | ıp 1 (root)                  |                               |                                |                   |           |        |
| 102 - After Hours Gree                                            | Time Zone<br>Please choose                        | the time zo                                 | ne of this scl                       | nedule.                      |                               |                                |                   |           |        |
| 10 - TimeoutTOD<br>11 - BayRing Daytime<br>12 - BayRing After Hou | US/Eastern                                        | )                                           |                                      | *                            |                               |                                |                   |           |        |
| Menu Assignments<br>Hours/Holidays<br>Holidays<br>Business Hours  | Business Hou<br>Enter the start<br>week day is no | r Definition<br>and end tin<br>t a business | n<br>ne (24 hour I<br>s day, leave l | HH:MM) of e<br>both the star | ach business<br>t and end tin | day in the a<br>ne fields blan | ppropriate v<br>k | veek day. | If the |
| E- 📋 Reports                                                      |                                                   | Mon                                         | Tues                                 | Wed                          | Thurs                         | Fri                            | Sat               | Sun       |        |
| Extensions                                                        | Start Time                                        | 08:00                                       | 08:00                                | 08:00                        | 08:00                         | 08:00                          |                   |           |        |
|                                                                   | End Time                                          | 17:00                                       | 17:00                                | 17:00                        | 17:00                         | 17:00                          |                   |           |        |
|                                                                   |                                                   |                                             |                                      |                              |                               |                                |                   |           |        |
|                                                                   |                                                   |                                             |                                      |                              |                               |                                |                   |           | Save   |

#### **Music on Hold**

FirstLight provides royalty free, classical instrumental music on hold by default. You have the option of uploading your own music or marketing announcement while your callers are on hold.

### NOTE:

Playing music to callers on hold constitutes "public performance" of the music and therefore risks infringing the copyright of composers or artists. The music provided by FirstLight is royalty free music. If you choose to change this, you must obtain appropriate licenses to play the material that you plan to use as on-hold music. In North America, you can obtain these licenses at a reasonable cost from licensors such as Broadcast Music Inc (www.bmi.com) or the American Society of Composers, Authors and Publishers (www.ascap.com). FirstLight and its affiliates do not accept any legal liability arising from copyright infringements associated with the use of on-hold music.

This screen shows you how your music on hold is configured. You can choose the song choice and frequency of it being played while someone is on hold.

By default, music on hold is added to every line. You can change each line to have different music on hold or .wav file played while on hold.

| Global I | 4edia List            |               |                            |        |         |  |  |
|----------|-----------------------|---------------|----------------------------|--------|---------|--|--|
| ID       | Description           | Length        |                            |        |         |  |  |
| 13       | Bach 1 - v2 lowdb     | 200 seconds   |                            |        |         |  |  |
|          |                       |               |                            |        |         |  |  |
| There a  | re currently no local | resources sto | red.                       |        |         |  |  |
|          |                       |               |                            |        |         |  |  |
|          | Description           |               | Upload local resource file |        | Actions |  |  |
| ID       |                       |               |                            |        |         |  |  |
| D        |                       |               |                            | Browse | Add     |  |  |
|          |                       |               |                            | Browse | Add     |  |  |
| Disk Use | ed: 0.00 MB of 100    | ) MB used.    |                            | Browse | Add     |  |  |

To upload your own music or .wav file, click on the Resources tab. Click on Browse... to locate the file you want to upload.

NOTE: The ID must be a number after 13. For example 13 is the default on hold music, so 14 can be used for the next uploaded song of your choice.

Online Tools – CommPortal - Admin

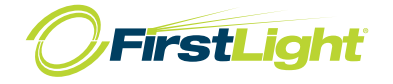

### **Music on Hold**

After uploading your music click mappings on the top tab and at that point you will be able to select your on hold music. Select from the Initial resource option, and click save. NOTE: it can take up to 24 hours for your on hold music to work.

| rectory number             | Initial resource             | Action    | Follow-up resource | Start Point D |
|----------------------------|------------------------------|-----------|--------------------|---------------|
| fault                      | Global 13 - Bach 1 - v2 lowe | ib Repeat |                    | Random        |
| rectory number             | Initial resource             | Action    | Follow-up resource | Start Point D |
| 03-766-2529                | <ul> <li>None</li> </ul>     | Y Repeat  | ~                  | Y Start Y     |
| 03-766-2529 of 10 mappings | Vone used                    | ▼ Repeat  | <b>v</b>           | ▼ Start       |

Changing extension names and voice mail passwords

|                    | BayRing Communic                                        | ations                                 |                                           | 2                         |
|--------------------|---------------------------------------------------------|----------------------------------------|-------------------------------------------|---------------------------|
|                    | To view the settings for a<br>corresponding icon in the | an individual line,<br>rightmost colun | MLHG pilot number, or view MLHG gro<br>n. | up settings, click on the |
| Lines              | Telephone Number                                        | Extension                              | Name                                      |                           |
| Phones             | Search for                                              |                                        |                                           | in any field              |
| MLHGs              | (603) 766 3828                                          | 28                                     | Admin                                     |                           |
| Call Pickup Groups | (602) 766 2820                                          | 20                                     |                                           |                           |
| Short Codes        | (003) 700 3829                                          | 29                                     |                                           | **                        |
| Extensions         |                                                         |                                        |                                           |                           |
| Departments        |                                                         |                                        |                                           |                           |
| Account Codes      |                                                         |                                        |                                           |                           |
| Call Logs          |                                                         |                                        |                                           |                           |
| Misc. Settings     |                                                         |                                        |                                           |                           |
| Auto-Attendant ⊑>  |                                                         |                                        |                                           |                           |
| Music on Hold 🖙    |                                                         |                                        |                                           |                           |
|                    |                                                         |                                        |                                           |                           |
|                    |                                                         |                                        |                                           |                           |
|                    |                                                         |                                        |                                           |                           |

Click here to go into an invidual user's CommPortal.

At the screen below, click on **Settings**:

| /Ring Communicati                                                       | ons                                                                                                    |                                                                                                    |                                                                                                    | Q -                                                                                                    |  |  |  |  |  |
|-------------------------------------------------------------------------|----------------------------------------------------------------------------------------------------|----------------------------------------------------------------------------------------------------|----------------------------------------------------------------------------------------------------|----------------------------------------------------------------------------------------------------|--|--|--|--|--|
| Messages & Calls                                                        | Contacts                                                                                                    | Call Manager                                                                                                    | Settings                                                                                                    | Add Services                                                                                                    |  |  |  |  |  |
| Immary Forwarding                                                       | SimRing                                                                                                    |                                                                                                    |                                                                                                    |                                                                                                    |  |  |  |  |  |
| ummary of Configured                                                    | Services                                                                                                    |                                                                                                    |                                                                                                    |                                                                                                    |  |  |  |  |  |
| Ils that you receive will b                                             | e processed accord                                                                                                    | ding to the following ru                                                                                                    | les.                                                                                                    |                                                                                                    |  |  |  |  |  |
| <ul> <li>All calls will ring your phone.</li> </ul>                     |                                                                                                    |                                                                                                    |                                                                                                    |                                                                                                    |  |  |  |  |  |
| <ul> <li>On no answer, calls will be forwarded to voicemail.</li> </ul> |                                                                                                    |                                                                                                    |                                                                                                    |                                                                                                    |  |  |  |  |  |
|                                                                         |                                                                                                    |                                                                                                    |                                                                                                    |                                                                                                    |  |  |  |  |  |
|                                                                         |                                                                                                    |                                                                                                    |                                                                                                    |                                                                                                    |  |  |  |  |  |
|                                                                         |                                                                                                    |                                                                                                    |                                                                                                    |                                                                                                    |  |  |  |  |  |
|                                                                         |                                                                                                    |                                                                                                    |                                                                                                    |                                                                                                    |  |  |  |  |  |
|                                                                         |                                                                                                    |                                                                                                    |                                                                                                    |                                                                                                    |  |  |  |  |  |
|                                                                         |                                                                                                    |                                                                                                    |                                                                                                    |                                                                                                    |  |  |  |  |  |
|                                                                         |                                                                                                    |                                                                                                    |                                                                                                    |                                                                                                    |  |  |  |  |  |
|                                                                         |                                                                                                    |                                                                                                    |                                                                                                    |                                                                                                    |  |  |  |  |  |
|                                                                         | yRing Communicati<br>Messages & Calls<br>Jummary Forwarding<br>Jummary of Configured<br>alls that you receive will the<br>All calls will ring your pho<br>On no answer, calls will | VRing Communications<br>Messages & Calls Contacts<br>Ummary Forwarding SimRing<br>Ummary of Configured Services<br>alls that you receive will be processed accord<br>All calls will ring your phone.<br>On no answer, calls will be forwarded to vo | Messages & Calls       Contacts       Call Manager         ummary       Forwarding       SimRing         ummary of Configured Services       alls that you receive will be processed according to the following rul         All calls will ring your phone.       On no answer, calls will be forwarded to voicemail. | Messages & Calls       Contacts       Call Manager       Settings         ummary       Forwarding       SimRing       Immary       Forwarding       SimRing         ummary of Configured Services       alls that you receive will be processed according to the following rules.       All calls will ring your phone.         On no answer, calls will be forwarded to voicemail.       On no answer, calls will be forwarded to voicemail. |  |  |  |  |  |

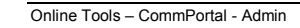

To reset a line/ voice mail back to the tutorial, click on Reset Account.

| count Calls Messages Notifications                                                                                                    |
|----------------------------------------------------------------------------------------------------|
| ersonal Details edit Unlock Account Reset Account arme BayRing Communications Account None If a user tries to lo many times with the system will lock the system will lock the sy |
| ame BayRing Communications If a user tries to lo<br>epartment None many times with the<br>dmin Root admin system will lock the                                                                                                    |
| dmin Root admin system will lock th                                                                                                    |
|                                                                                                    |
| mail. To unlock ar                                                                                                    |
| ecurity Unlock Account but                                                                                                    |
| voice mail PIN.                                                                                                    |
| all Services PIN <u>change</u>                                                                                                    |
| ccounty     Change     Unlock Account is voice mail PIN.       all Services PIN     change     voice mail PIN.                                                                                                    |

eir mailbox too g password, the of their voice nt, click the d change their

You will need to make adjustments in the following tabs:

First, under the Account tab, you will need to edit the name in the Personal Details section and reset both the Account Password and Voicemail PIN to 112233. When the user logs in, they will get the tutorial that will walk them through initializing their mailbox.

Second, under the Calls tab you need to add the user's name where indicated below and place a checkmark in each of the boxes below that:

| Services |
|----------|
|          |
|          |
|          |
|          |
|          |
|          |
|          |
|          |
|          |

NOTE: If you have an auto-attendant with a dial by name directory, you will need to record the user's name against their extension. (see your personalized auto-attendant instructions or call us at 800-520-9911 for a copy)

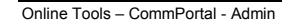

22

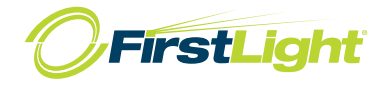